## Visual Studio Community 2022 for Windows Installation

1. Download from:

https://visualstudio.microsoft.com/tr/thank-you-downloading-visualstudio/?sku=Community&channel=Release&version=VS2022&source=VSLandingPage&cid=2 030&passive=false

- 2. After running the Visual Studio Installer:
  - a. Select only ASP.NET Web Development under Workloads.

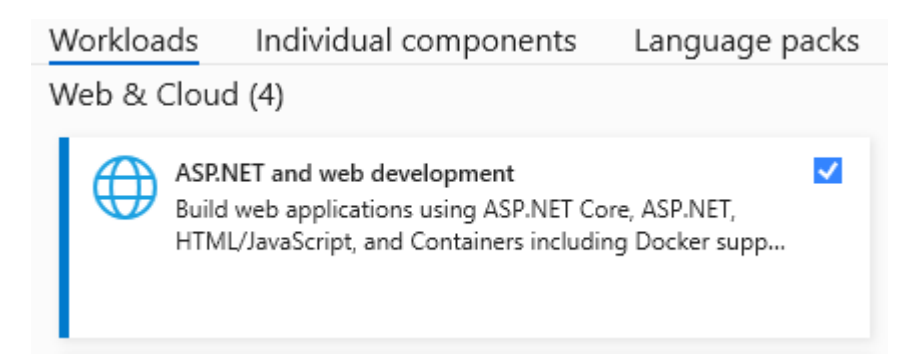

b. <u>Do not uncheck any component</u>, only select **.NET 8 Runtime (Long Term Support)** under **Individual components**. **.NET 9 Runtime** should have already been selected.

| Workloads Individual components      |
|--------------------------------------|
| Search components (Ctrl+Q)           |
| .NET                                 |
| .NET 5.0 Runtime (Out of support)    |
| .NET 6.0 Runtime (Out of support)    |
| .NET 6.0 WebAssembly Build Tools     |
| .NET 7.0 Runtime (Out of support)    |
| .NET 7.0 WebAssembly Build Tools     |
| .NET 8.0 Runtime (Long Term Support) |
| .NET 8.0 WebAssembly Build Tools     |
| <ul> <li>.NET 9.0 Runtime</li> </ul> |
|                                      |

- c. English is recommended for Language packs.
- d. Visual Studio IDE installation is recommended on your <u>SSD drive</u> if you have any.
   Download cache and Shared components, tools and SDKs can either be installed on your <u>SSD drive</u> or on your <u>other hard drive</u> if you have any.